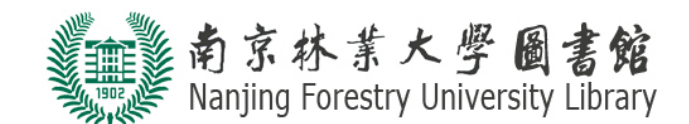

# 新生入馆教育考试系统使用指南

|    | 目录        |   |
|----|-----------|---|
| —. | 考试系统登录界面1 | L |
|    | 进入考试的四步流程 | 2 |
| 三. | 考试规则      | } |
| 四. | 试题样例      | 3 |
| 五. | 开通借阅权限    | 1 |

## 一. 考试系统登录界面

| 用户登录 |                                                 |
|------|-------------------------------------------------|
|      |                                                 |
| 用户名: |                                                 |
|      | 请输入您的用户名,新生考试用户名为一卡通号                           |
| 密码:  |                                                 |
|      | 初始密码为:p+身份证后六位,登陆后可修改                           |
|      |                                                 |
|      | 如果有疑问,请在工作时间至图书馆一楼服务台咨询或联系管理员在线咨询。咨询QQ          |
|      | 注 ①登录密码首字母p为小写,若身份证最后有X则密码中X默认为大写。              |
|      | ② <b>专转本、3+2、硕博士生不须参加此考试</b> ,其一卡通图书借阅权限注册时已开通。 |
|      |                                                 |

图1 在线考试登录页面

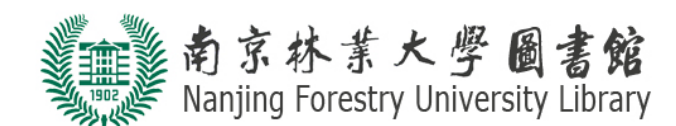

## 二. 进入考试的四步流程

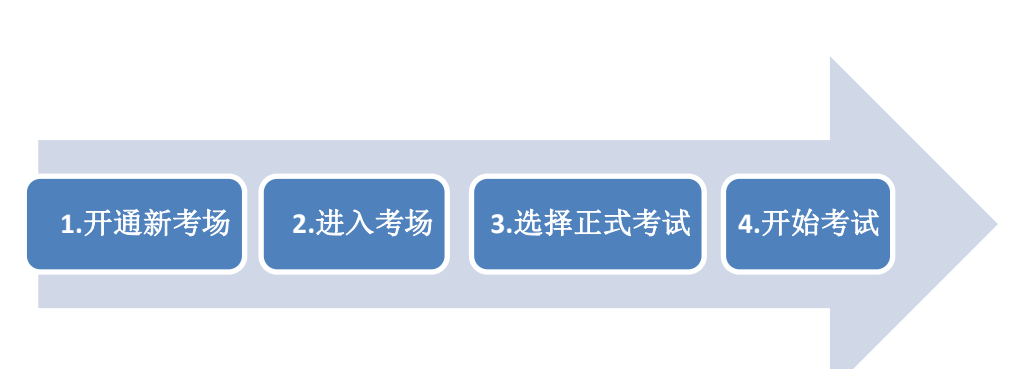

## 图 2 考试的四步流程

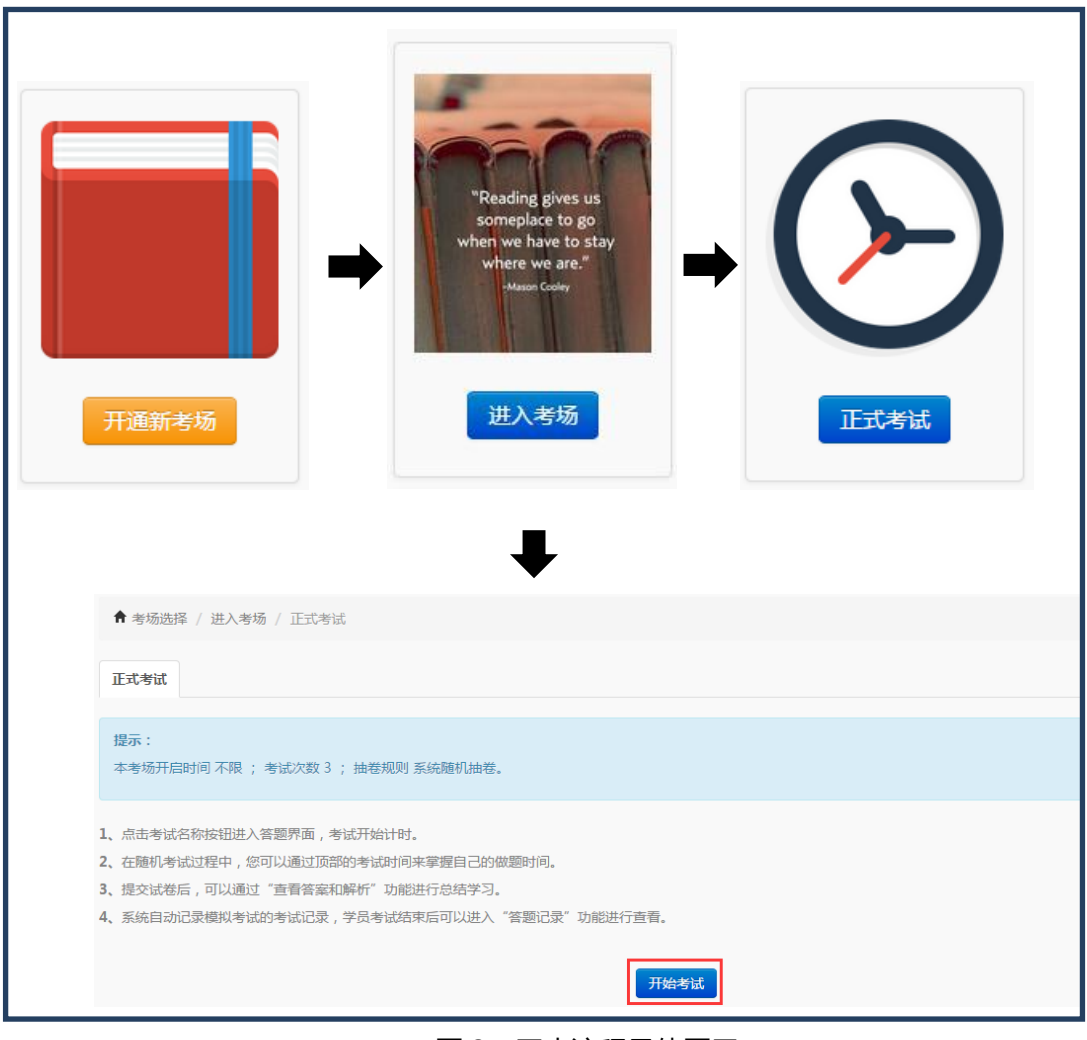

#### 图 3 四步流程具体图示

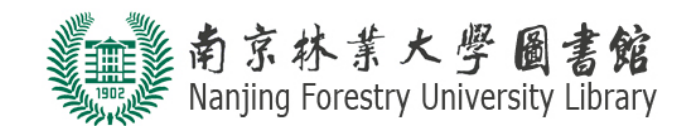

### 三. 考试规则

- 考试时间:45分钟
- 试题类型:40道(单选题或多选题)
- 随机抽卷
- 若首次考试未通过,有补考机会,一共5次考试机会。
- 若突然考试中断,进入考场,选择"**意外续考**"(见下图),完成考试。

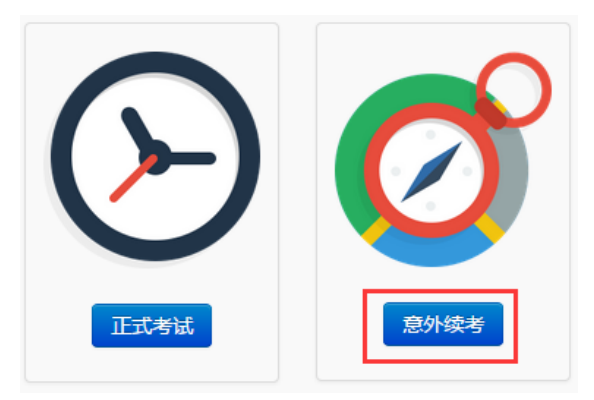

图 4 意外续考

四. 试题样例

| 0                                            |  | * |
|----------------------------------------------|--|---|
| 图书馆主页网址为( )                                  |  |   |
| A. lib.njfu.edu.cn<br>B. library.njfu.edu.cn |  |   |
| © A                                          |  |   |

#### 图 5 试题样例

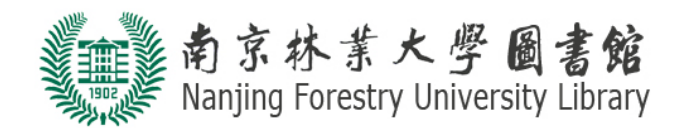

# 五. 开通借阅权限

● 成绩合格后 (成绩不低于 70 分为合格 ), 会出现"开通借阅权限"按钮 , 点击即可开通。

| 试卷三                                |           |      |       |      |  |  |  |  |
|------------------------------------|-----------|------|-------|------|--|--|--|--|
| 95.00分                             |           |      |       |      |  |  |  |  |
|                                    | -<br>空遊数  | 签对题数 | 总分    | 得分   |  |  |  |  |
| 单选题                                | 40        | 38   | 100.0 | 95.0 |  |  |  |  |
| 本次考试共40道题,总分100分,你答对38道题,得到95.00分. |           |      |       |      |  |  |  |  |
| 太棒了!你有学霸潜质哦!请点击                    | 刑重備限限 点击! |      |       |      |  |  |  |  |

图 6 考试结果

● 考完后,若忘记点击自助开通借阅权限,可以在"考试记录"里"点击查看"考试历史,

点击该次考试记录的"**可以开通**",自助开通借阅权限。开通成功后会有对话框弹跳提示!

| ★考场选择 / 进入考场 / 考试记录              |            |      |       |      |      |      |  |
|----------------------------------|------------|------|-------|------|------|------|--|
| 点击查看                             |            |      |       |      |      |      |  |
| 您——共完成了1次考试,平均分为: <b>87.5</b> 分! |            |      |       |      |      |      |  |
| 答题记录                             | 答题时间       | 用时   | 得分    | 错题数量 | 试题解析 | 开通借阅 |  |
| 试卷四                              | 2018-09-12 | 22分钟 | 87.50 | 5    | 试题解析 | 可以开通 |  |
|                                  |            |      |       |      |      |      |  |

图 7 考试记录